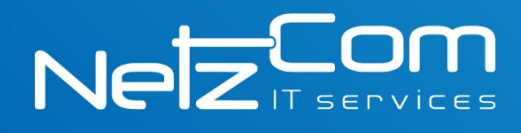

## Configuración correo en Gmail

Para enlazar su cuenta de correo electrónico con una cuenta gmail es necesario hacer la siguiente configuración.

Iniciar sesión en gmail, hacer clic en el engrane que se encuentra en la parte superior derecha, elegir la opción **Configuración**.

| https://mail.google.co                  | m/mail/=inbox        |                          |                                               | urch                              | ☆ 自 ♥ ↓ ♠ ♥                   |  |
|-----------------------------------------|----------------------|--------------------------|-----------------------------------------------|-----------------------------------|-------------------------------|--|
| Google                                  |                      |                          | - Q                                           |                                   | Su nombre 🗰 🚺 💄               |  |
| Gmail -                                 | C Más                | ·                        |                                               |                                   | 1-4 de 4 < > 🗘 🛪              |  |
| REDACTAR<br>Recibidos (4)<br>Destacados | Principal            | Social                   | Promociones                                   | +                                 | Densidad de visualización:    |  |
|                                         | 🗌 🛓 Google           | Nuevo acceso desde la a  | plicación Firefox en Windows - Nuevo acce     | eso desde la aplicación Firefo    | x e<br>Compacta               |  |
| Enviados<br>Borradores                  | Equipo de Gmail      | Organizate mejor con la  | carpeta Recibidos de Gmail - Hola, Mónica     | Con la carpeta Recibidos de       | Gn<br>Configurar Recibidos    |  |
| Más <del>•</del>                        | L Sc Equipo de Ginan | Lo mejor de Ginan, dond  | requiera que estes - riola, monica Obten la a | iplicación olicial de Gritali Las | Configuración                 |  |
| Su nombre * Q                           | Equipo de Gmail      | Tres consejos para obten | er el máximo rendimiento de Gmail - Hola      | ı, Mónica Consejos para obte      | Temas<br>Ayuda                |  |
|                                         | $\sim$               | -                        |                                               |                                   | Configuración de Gmail (10 %) |  |

Elegir la pestaña cuentas e importación, en la sección "<u>Enviar mensaje como</u>", dar click en enlace "<u>Agregar otra dirección de correo electrónico de la propiedad</u>".

| Configuración                                                                                            |                                                                                                    | <b>\$</b> - |  |  |  |
|----------------------------------------------------------------------------------------------------|----------------------------------------------------------------------------------------------------|-------------|--|--|--|
| General Etiquetas Recibidos C                                                                            | Cuentas e importación Filtros y direcciones bloqueadas Reenvío y correo POP/IMAP Chat Labs Sin conexión Temas                     |             |  |  |  |
| Cambiar la configuración de la<br>cuenta:                                                                | Cambiar contraseña<br>Cambiar opciones de recuperación de contraseña<br>Otra configuración de la Cuenta de Google                 |             |  |  |  |
| Importar mensajes y contactos:<br>Más información                                                        | Importa de las cuentas de Yahoo!, Hotmail, AOL u otras cuentas de correo electrónico web o POP3.<br>Importar mensajes y contactos |             |  |  |  |
| Enviar mensaje como:                                                                                     | Su nombre <nombre@gmail.com> editar información</nombre@gmail.com>                                                                |             |  |  |  |
| (Utiliza Gmail para enviar mensajes desde otras<br>direcciones de correo electrónico)<br>Más información | Agregar otra dirección de correo electrónico de tu propiedad                                                                      |             |  |  |  |
| Revisar el correo de otras cuentas<br>(mediante POP3):<br>Más información                                | Agregar una cuenta de correo POP3 de tu propiedad                                                                                 |             |  |  |  |
| Otorgar acceso a tu cuenta:<br>(Permitir que los demás lean y envien mensaies en t                       | Agregar otra cuenta                                                                                                    |             |  |  |  |
| nombre)      Marcar la conversación como leida cuando la abran otros usuarios                            |                                                                                                    |             |  |  |  |
| Más información O bejar las conversaciones como no leídas cuando las abran otros usuarios                |                                                                                                    |             |  |  |  |
| Agregar más almacenamiento:                                                                              | Actualmente, estás usando 0 GB (0 %) de tus 15 GB.<br>¿Necesitas más espacio? Comprar más almacenamiento                          |             |  |  |  |

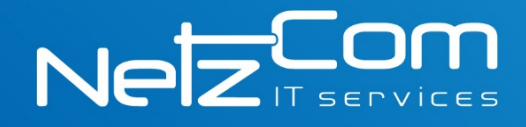

Aparecerá un recuadro en donde se deben de ingresar los datos:

Nombre: (Nombre del remitente)

Dirección de correo electrónico: (nombre de cuenta de correo ej. nombre@sudominio.com)

Seleccionar el checkbox "Tratarlo como alias" y dar click en el botón "paso siguiente>>"

| Agregar otra dirección de correo electrónico de tu propiedad                                                                                                    |  |  |  |
|----------------------------------------------------------------------------------------------------|--|--|--|
| Ingresa información acerca de tus otras direcciones de correo electrónico.<br>(se mostrarán tu nombre y tu dirección de correo electrónico en los correos electrónicos que envíes)                                                                       |  |  |  |
| Nombre:       Su nombre         Dirección de correo<br>electrónico:       nombre@sudominio.com         ✓       Tratarlo como un alías. <u>Más información</u> Especificar otra dirección de respuesta (opcional)         Cancelar       Paso siguiente » |  |  |  |

En el siguiente paso es necesario ingresar los datos:

Servidor SMTP: mail.(sudominio).com Donde deberá reemplazar (su dominio).com por el nombre de su dominio. Nombre de usuario: (nombre de cuenta de correo ej. nombre@sudominio.com) Contraseña: (la contraseña de su cuenta de correo) Puerto: 587

Seleccionar el checkbox "<u>Conexión segura mediante TLS (recomendada)</u>" y dar click en el botón "<u>Agregar cuenta>></u>"

| Agregar otra dirección de correo electrónico de tu propiedad                                                       |                                            |               |  |  |  |
|----------------------------------------------------------------------------------------------------|--------------------------------------------|---------------|--|--|--|
| Enviar correo a través del servidor SMTP                                                                           |                                            |               |  |  |  |
| Configura el correo para que se envíe a través de los servidores SMTP de netzcom.com.mx. <u>Más</u><br>información |                                            |               |  |  |  |
| Servidor SMTP:                                                                                                    | mail.(sudominio).com                       | Puerto: 587 ¥ |  |  |  |
| Nombre de usuario:                                                                                                 | nombre@usuario.com                         |               |  |  |  |
| Contraseña:                                                                                                    | •••••                                      |               |  |  |  |
|                                                                                                    | Conexión segura mediante TLS (recomendada) |               |  |  |  |
| O Conexión segura mediante SSL                                                                                     |                                            |               |  |  |  |
| Cancelar « Atrás Agregar cuenta »                                                                                  |                                            |               |  |  |  |

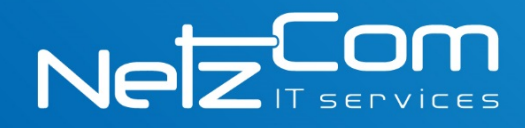

Por último se debe dar click en el enlace que es <u>enviado a la cuenta de correo electrónico</u> o bien ingresar el código de confirmación que aparece en la parte final de ese correo.

|  | Agregar otra dirección de correo electrónico de tu propiedad                                                                                                    |  |  |  |  |
|--|----------------------------------------------------------------------------------------------------|--|--|--|--|
|  | Confirma la verificación y agrega tu dirección de correo electrónico.<br>Ubicamos tu otro servidor y verificamos tus credenciales con éxito. Sólo falta un paso más.                                                                    |  |  |  |  |
|  |                                                                                                    |  |  |  |  |
|  | Se envió un correo electrónico con un código de confirmación a<br><b>monica.rivera@netzcom.com.mx</b> . [ <u>Volver a enviar el correo]</u><br>Para agregar tu dirección de correo electrónico, realiza una de las siguientes acciones: |  |  |  |  |
|  | Haz clic en el vínculo en el correo<br>electrónico de confirmación.                                                                                                    |  |  |  |  |
|  | Cerrar ventana                                                                                                    |  |  |  |  |

Después de haber confirmado la cuenta de correo electrónico se debe confirmar el envió de correo como nombre de cuenta de correo ej. nombre@sudominio.com.

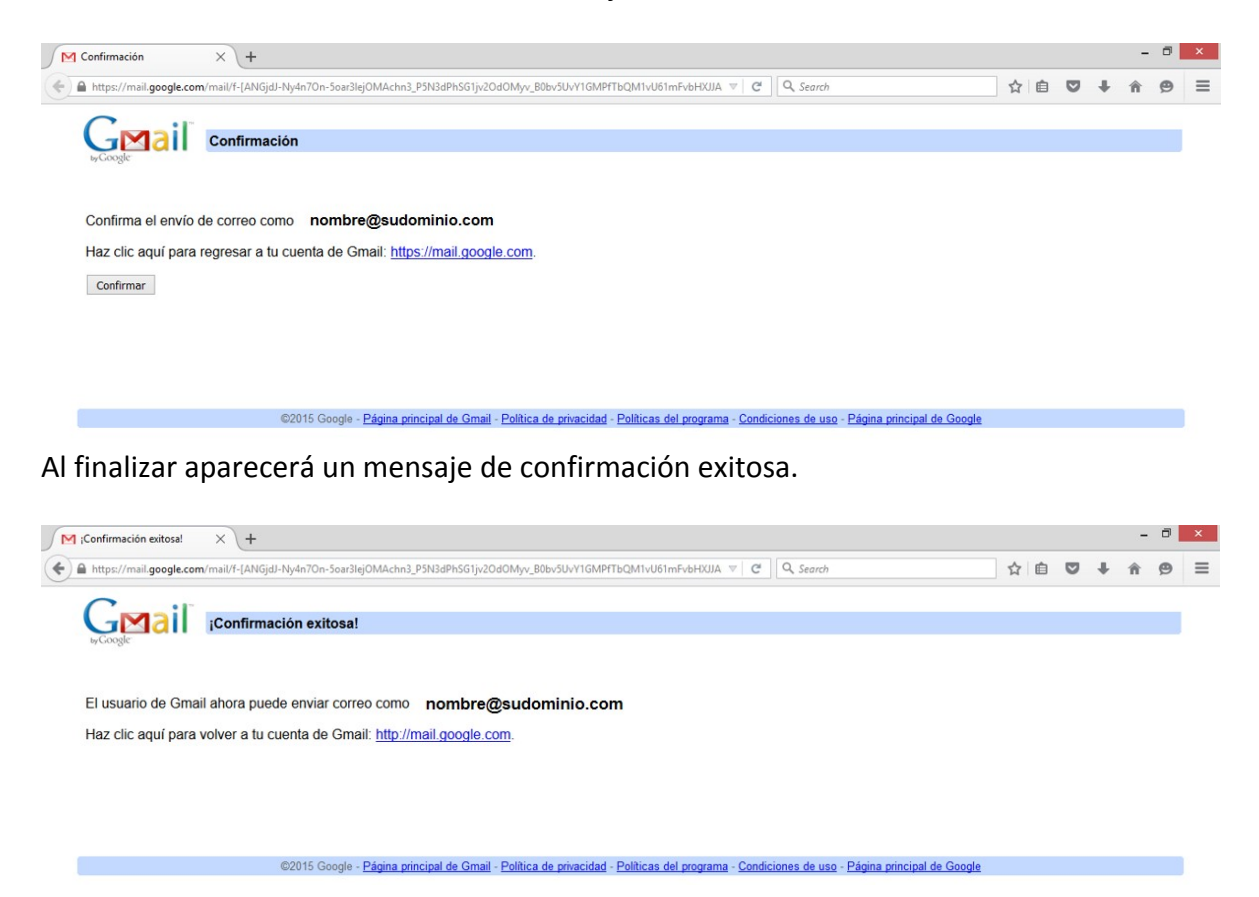

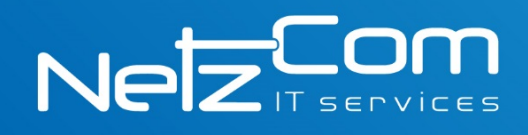

## PASO 2

En la pestaña cuentas e importación, diríjase a la sección "**Revisar el correo de otras cuentas** (mediante POP3)", dar click en el enlace "Agregar una cuenta POP3 a su propiedad".

| Configuración                                                                                                    |                                                                                                    | <b>Q</b> ~ |  |
|----------------------------------------------------------------------------------------------------|----------------------------------------------------------------------------------------------------|------------|--|
| General Etiquetas Recibidos C                                                                                                    | uentas e importación Filtros y direcciones bloqueadas Reenvío y correo POP/IMAP Chat Labs Sin conexión Temas                                 |            |  |
| Cambiar la configuración de la cuenta:                                                                                           | Cambiar contraseña<br>Cambiar opciones de recuperación de contraseña<br>Otra configuración de la Cuenta de Google                            |            |  |
| Importar mensajes y contactos:<br>Más información                                                                                | Importa de las cuentas de Yahoo!, Hotmail, AOL u otras cuentas de correo electrónico web o POP3.<br>Importar mensajes y contactos            |            |  |
| Enviar mensaje como:<br>(Utiliza Gmail para enviar mensajes desde otras<br>direcciones de correo electrónico)<br>Más información | Su nombre <nombre@gmail.com> editar información Agregar otra dirección de correo electrónico de tu propiedad</nombre@gmail.com>              |            |  |
| Revisar el correo de otras cuentas<br>(mediante POP3):<br>Más información                                                        | Agregar una cuenta de correo POP3 de tu propiedad                                                                                            |            |  |
| Otorgar acceso a tu cuenta:                                                                                                    | Agregar otra cuenta                                                                                                    |            |  |
| <sup>nombre)</sup><br>Más información                                                                                            | Marcar la conversación como leída cuando la abran otros usuarios     Dejar las conversaciones como no leídas cuando las abran otros usuarios |            |  |
| Agregar más almacenamiento:                                                                                                    | Actualmente, estás usando 0 GB (0 %) de tus 15 GB.<br>¿Necesitas más espacio? Comprar más almacenamiento                                     |            |  |

Se desplegará un recuadro donde se añade

Dirección de correo electrónico: (nombre de cuenta de correo ej. nombre@sudominio.com)

Dar click en el botón "paso siguiente>>"

| Agregar una cuenta de correo electrónico de tu propiedad                                                                                                    |  |  |  |  |
|----------------------------------------------------------------------------------------------------|--|--|--|--|
| Ingresa la dirección de correo electrónico de la cuenta de la que se obtendrán<br>los correos electrónicos.<br>(Nota: Puedes agregar 4 cuentas más de tu propiedad). |  |  |  |  |
| Dirección de correo electrónico: nombre@sudominio.com                                                                                                    |  |  |  |  |
| Cancelar Paso siguiente »                                                                                                    |  |  |  |  |

En el siguiente paso es necesario ingresar los datos:

Servidor POP: mail.(sudominio).com Donde deberá reemplazar (su dominio).com por el nombre de su dominio. Nombre de usuario: (nombre de cuenta de correo ej. nombre@sudominio.com) Contraseña: (la contraseña de su cuenta de correo) Puerto: 110

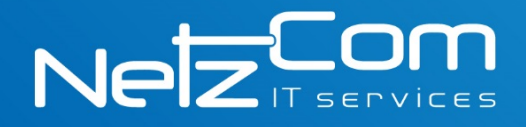

Seleccionar los checkbox "Dejar una copia del mensaje en el servidor" y "Asignar una etiqueta a los mensajes entrantes" y dar click en el botón "Agregar una cuenta>>"

| Agregar una cuenta de correo electrónico de tu propiedad                                            |                                                                                                    |         |       |  |
|----------------------------------------------------------------------------------------------------|----------------------------------------------------------------------------------------------------|---------|-------|--|
| Ingresa la configuración de correo electrónico para nombre@sudominio.com.<br><u>Más información</u> |                                                                                                    |         |       |  |
| Dirección de correo<br>electrónico:                                                                 |                                                                                                    |         |       |  |
| Nombre de usuario:                                                                                  | nombre@sudominio.com                                                                                                    |         |       |  |
| Contraseña:                                                                                         | •••••                                                                                                    |         |       |  |
| Servidor POP:                                                                                       | mail.sudominio.com                                                                                                    | Puerto: | 110 ¥ |  |
| ✓                                                                                                   | <ul> <li>Dejar una copia del mensaje recuperado en el servidor.<br/><u>Más información</u></li> <li>Para recuperar mensajes de correo electrónico, utiliza siempre<br/>una conexión segura (SSL). <u>Más información</u></li> </ul> |         |       |  |
|                                                                                                    |                                                                                                    |         |       |  |
| Asignar una etiqueta a los mensajes entrantes:<br>nombre@sudominio.com                              |                                                                                                    |         |       |  |
| <ul> <li>Archivar mensajes entrantes (Omitir la carpeta Recibidos)</li> </ul>                       |                                                                                                    |         |       |  |
| Cancelar « Atrás Agregar una cuenta »                                                               |                                                                                                    |         |       |  |